# Wspólne

# Zmiany w obszarze Krajowego Systemu eFaktur

Od wersji 2022.5 funkcjonalność importu faktur z Krajowego Systemu e-faktur została rozbudowana o nową listę oraz możliwość generowania faktury VAT w rejestrze.

### Import faktur

W menu głównym Zakup, w grupie Dokumenty, dodano nową listę Import KSeF, która umożliwia import faktur z Krajowego Systemu e-faktur.

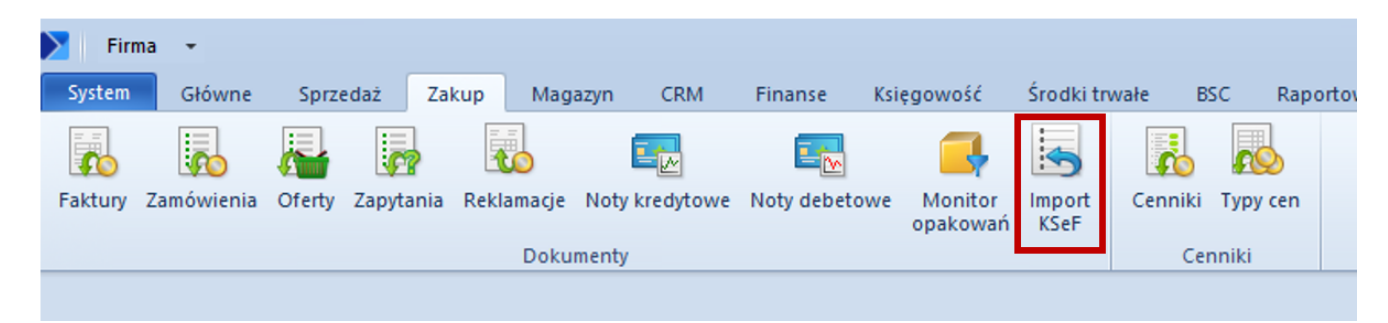

Przycisk Import KSeF

Po wybraniu przycisku otwierany jest formularz z listą faktur zakupu zaimportowanych z KSeF, zawierającą takie kolumny jak:

- data wystawienia i wpływu dokumentu
- NIP i nazwa sprzedawcy
- numer obcy
- wartości faktury

Z, użytkownik ma możliwość ergonomicznie zarządzać procesem importu FZ z KSeF, przeglądać faktury, czy kontrolować ewentualną duplikację dokumentów.

| Sy  | stem Gi             | łówne                    | Sprzedaż             | Zakup               | Magaz             | yn CRM                      | M Finanse  | Księgo   | wość Środ  | lki trwałe | BSC        | Raportow | anie E  | Budžet 🕑 | ۵ 🕜  | Przeszu    | ikaj cały sy | /stem     | <mark>۶</mark> - |
|-----|---------------------|--------------------------|----------------------|---------------------|-------------------|-----------------------------|------------|----------|------------|------------|------------|----------|---------|----------|------|------------|--------------|-----------|------------------|
| Imp | oortuj Impo<br>za o | ortuj<br>okres o<br>List | Edytuj C<br>Jokument | <b>2</b><br>Odśwież | Drukuj<br>listę * | Druku<br>dokumer<br>Vydruki | uj<br>nt ∓ |          |            |            |            |          |         |          |      |            |              |           |                  |
|     | Faktury             | zakupu                   | KSeF X               |                     |                   |                             |            |          |            |            |            |          |         |          |      |            |              |           | -                |
|     | <b>1</b>            | 8                        | B) 47 -              |                     |                   |                             |            |          |            |            |            |          |         |          |      |            |              |           |                  |
| Prz | eciągnij nag        | główek                   | kolumny tuta         | j, aby pogi         | rupować           | po tej koli                 | umnie.     |          |            |            |            |          |         |          |      |            |              |           | Q                |
|     | Data wystav         | vienia                   | Data wpły            | wu                  | NIP sprz          | edawcy                      | Nazwa sp   | rzedawcy | Numer obcy |            | Wartość ne | tto      | Wartość | VAT      | Wart | ość brutto | Nu           | imer fakt | tury             |
| ٩   | 80                  |                          | Bec                  |                     | RBC               |                             | Bec        |          | BC         |            | BC         |          | BC      |          | BBC  |            | 80           | :         |                  |
|     |                     |                          |                      |                     |                   |                             |            |          |            |            |            | 0.00     |         | 0.0      | ol   |            | 0.00         |           |                  |
| ×   |                     |                          |                      |                     |                   |                             |            |          |            |            |            | 0,00     |         | 0,0      | • I  |            | 0,001        |           | Edvtui filtr     |
| F   | Filtr               |                          |                      |                     |                   |                             |            |          |            |            |            |          |         |          |      |            | -            |           |                  |
| 1   | Data                |                          | Wystawienia          |                     | ~                 |                             |            |          | Wartość    | Netto      |            | ~        |         |          |      |            |              |           |                  |
| Zi  | akres dat           |                          |                      |                     | ~                 | 🗹 od:                       | 2022-06-11 |          | 🗌 od:      |            | 0,00       | ÷        |         |          |      |            |              |           |                  |
| 11  |                     | A V                      | 7                    | 2022                | A<br>V            | do:                         | 2022-07-11 |          | 🗌 do:      |            | 0,00       | ÷        |         |          |      |            |              |           |                  |

Przyciski do importu faktur

Nad listą dostępne są przyciski:

- Importuj
- Importuj za okres umożliwia zawężenie listy dokumentów do wybranego zakresu dat według daty przesłania lub przyjęcia faktury

| Import faktur zaku | ipu z KSeF       | x |
|--------------------|------------------|---|
| Faktury wg daty:   | Przyjęcia w KSeF | - |
| Data początkowa:   | 2022-07-11       | - |
| Data końcowa:      | 2022-07-11       | - |
|                    | Importuj Anuluj  |   |

Okno importu faktur za okres

Uwaga

Obsługa KSeF do dnia 31.03.2024 będzie dostępna bez konieczności posiadania licencji. Po tym okresie, wszystkie operacje związane z obsługą e-faktur będą wymagać posiadania licencji na lub Użytkownik będzie musiał mieć wykupiony odpowiedni pakiet dokumentów w OCR.

Uwaga Operacje importu dokumentów są dostępne wyłącznie dla operatora należącego do grupy operatorów z nadanym uprawnieniem: *Pobieranie faktur z KSeF*. Po imporcie faktur z KSeF pobrany zostaje plik w formacie XML, na podstawie którego użytkownik powinien utworzyć fakturę zakupu oraz podpiąć plik jako załącznik do istniejącego w systemie ERP dokumentu.

### Generowanie faktur VAT

W systemie Comarch ERP Altum została udostępniona lista Faktury zakupu KSeF, która ułatwi zarządzanie procesem integracji z KSeF w tym zakresie. Z tego poziomu Użytkownik może zdecydować, czy dana faktura ma zostać zaimportowana jako faktura VAT bezpośrednio do rejestru zakupu VAT.

### Ustawienia rejestru VAT

Na centrum typu *Firma* została dodana nowa zakładka *KSeF*, na której należy uzupełnić dedykowane pola:

- Faktury generuj w rejestrze VAT należy wskazać rejestr, do którego mają być generowane faktury VAT
- Korekty generuj w rejestrze VAT należy wskazać rejestr, do którego mają być generowane korekty

| <ul> <li>Automatyczne pobieranie plików wysłanych faktur jako załączniki</li> <li>Pobieranie UPO jako załączniki</li> <li>Automatyczna weryfikacja KSeF przed zatwierdzeniem dokumentu</li> <li>Tryb eksportu wielu dokumentów: O Sesja interaktywna</li> <li>Plik wsadowy</li> <li>Środowisko pracy KSeF: O Demo</li> <li>Produkcyjne</li> <li>Uwierzytelnianie</li> <li>Identifikator: 5786765382</li> <li>Faktury generuj w rejestrze VAT: Rejestr zakupu</li> <li>Korekty generuj w rejestrze VAT: Rejestr zakupu</li> </ul> | Adresy                                                            | Dokumenty                                                           | Operatorzy    | Deklaracje | Stanowiska POS | KSeF | Atrybuty | Załączniki |   |  |  |
|----------------------------------------------------------------------------------------------------|-------------------------------------------------------------------|---------------------------------------------------------------------|---------------|------------|----------------|------|----------|------------|---|--|--|
| <ul> <li>Pobieranie UPO jako załączniki</li> <li>Automatyczna weryfikacja KSeF przed zatwierdzeniem dokumentu</li> <li>Tryb eksportu wielu dokumentów: O Sesja interaktywna</li> <li>Plik wsadowy</li> <li>Środowisko pracy KSeF: O Demo</li> <li>Produkcyjne</li> <li>Uwierzytelnianie</li> <li>Identifikator: 5786765382</li> <li>NIP</li> <li>Faktury generuj w rejestrze VAT: Rejestr zakupu</li> <li>Korekty generuj w rejestrze VAT: Rejestr zakupu</li> </ul>                                                             | 🗹 Automatyczne pobieranie plików wysłanych faktur jako załączniki |                                                                     |               |            |                |      |          |            |   |  |  |
| <ul> <li>✓ Automatyczna weryfikacja KSeF przed zatwierdzeniem dokumentu</li> <li>Tryb eksportu wielu dokumentów: ○ Sesja interaktywna</li> <li>○ Plik wsadowy</li> <li>Środowisko pracy KSeF: ○ Demo</li> <li>○ Produkcyjne</li> <li>Uwierzytelnianie</li> <li>Identifikator: 5786765382</li> <li>NIP</li> <li>Token:</li> <li>Faktury generuj w rejestrze VAT: Rejestr zakupu</li> <li>Korekty generuj w rejestrze VAT: Rejestr zakupu</li> </ul>                                                                               | 🗹 Pobieranie UPO jako załączniki                                  |                                                                     |               |            |                |      |          |            |   |  |  |
| Tryb eksportu wielu dokumentów:   Sesja interaktywna  Plik wsadowy  rodowisko pracy KSeF:  Demo  Produkcyjne  Uwierzytelnianie  Identifikator:  5786765382  NIP  Faktury generuj w rejestrze VAT: Rejestr zakupu  Korekty generuj w rejestrze VAT: Rejestr zakupu                                                                                                    | 🗹 Automatyczna weryfikacja KSeF przed zatwierdzeniem dokumentu    |                                                                     |               |            |                |      |          |            |   |  |  |
| Środowisko pracy KSeF:       O Demo       O Produkcyjne         Uwierzytelnianie       Identifikator:       5786765382         Identifikator:       5786765382       NIP         Token:       Faktury generuj w rejestrze VAT:       Rejestr zakupu         Korekty generuj w rejestrze VAT:       Rejestr zakupu       Token:                                                                                                    | Tryb ekspo                                                        | Tryb eksportu wielu dokumentów: 💿 Sesja interaktywna 💿 Plik wsadowy |               |            |                |      |          |            |   |  |  |
| Uwierzytelnianie<br>Identifikator: 5786765382<br>Token:<br>Faktury generuj w rejestrze VAT: Rejestr zakupu<br>Korekty generuj w rejestrze VAT: Rejestr zakupu                                                                                                    | Środowisko                                                        | Środowisko pracy KSeF: 💿 Demo 💿 Produkcyjne                         |               |            |                |      |          |            |   |  |  |
| Identifikator:       5786765382         Token:       ••••••••••••••••••••••••••••••••••••                                                                                                    | Uwierzy                                                           | Uwierzytelnianie                                                    |               |            |                |      |          |            |   |  |  |
| Token:       Faktury generuj w rejestrze VAT:       Rejestr zakupu         Korekty generuj w rejestrze VAT:       Rejestr zakupu                                                                                                    | Identifikato                                                      | dentifikator: 5786765382                                            |               |            |                |      |          |            |   |  |  |
| Faktury generuj w rejestrze VAT:     Rejestr zakupu       Korekty generuj w rejestrze VAT:     Rejestr zakupu                                                                                                    | Token:                                                            |                                                                     |               |            |                |      |          |            |   |  |  |
| Korekty generuj w rejestrze VAT: Rejestr zakupu                                                                                                    | Faktury ger                                                       | neruj w rejestrze                                                   | e VAT: Rejest | r zakupu   |                |      |          |            | - |  |  |
|                                                                                                    | Korekty ge                                                        | orekty generuj w rejestrze VAT: Rejestr zakupu 💌                    |               |            |                |      |          |            |   |  |  |
|                                                                                                    |                                                                   |                                                                     |               |            |                |      |          |            |   |  |  |
|                                                                                                    |                                                                   |                                                                     |               |            |                |      |          |            |   |  |  |
|                                                                                                    |                                                                   |                                                                     |               |            |                |      |          |            |   |  |  |

Zakładka KSeF na centrum typu Firma

Po zaznaczeniu w Konfiguracji -> Firma -> parametru Obsługa KSeF w powyższe pola pobierany jest rejestr ustawiony jako domyślny w danym centrum. Jeżeli rejestr VAT nie zostanie wskazany w konfiguracji użycie akcji do generowania faktury VAT nie będzie możliwe (przycisk Faktura VAT na liście Faktury zakupu KSeF będzie wyszarzony).

#### Uwaga

Podczas generowania faktury VAT można zmienić domyślnie ustawiony rejestr na inny, zgodny z ustawieniami na centrum dla dokumentu FZV i KFZV.

### Import faktur z KSeF do rejestru VAT

W celu wygenerowania faktury zakupu VAT na liście *Faktury zakupu KSeF* w sekcji *Generowanie* został dodany przycisk Faktura VAT.

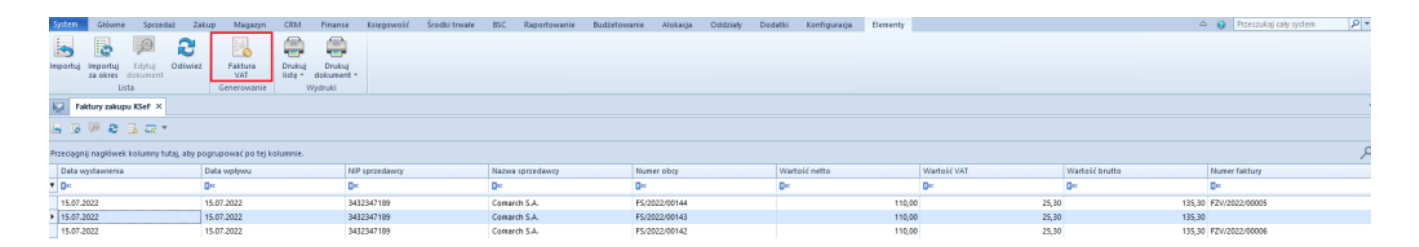

Przycisk Faktura VAT

Po wybraniu przycisku w zależności od danych znajdujących się w zaimportowanym dokumencie można utworzyć FZV i KFZV. Po wygenerowaniu faktury VAT zostaje otwarte odpowiednie okno FZV/KFZV, z poziomu którego należy zapisać wygenerowany dokument.

#### Uwaga

Po wygenerowaniu faktury VAT nie ma możliwości wygenerowania kolejnej faktury zakupu lub VAT z tego samego dokumentu.

| System Główne Sprzedaż Zakup Magazyn  | CRM Pinanse Esięgowość Środki trwałe BSC                                                                                                    | Raportowanie Budzetowanie Alokacja Oddz                                                                                                    | tieły Dodatki Konfiguracja Paktura VAT |                      | 🛆 😧 Przeszukaj cały system 👂 🔻                |
|---------------------------------------|----------------------------------------------------------------------------------------------------|----------------------------------------------------------------------------------------------------|----------------------------------------|----------------------|-----------------------------------------------|
| Cdiwiez                               | 📲 🔀 Dodaj przez formularz 📑 Rozbij zapis                                                                                                    | Zobacz predekrety                                                                                                    |                                        |                      |                                               |
| Zapisz Zatwierdź i zaksięguj          | Dodaj Edytuj Razbil VAT Zi                                                                                                    | księguj Dokat zapis kylenowy Podaład Historia                                                                                                    | Drukuj Procesy                         |                      |                                               |
|                                       | X Usun                                                                                                    | The second second | * BPM *                                |                      |                                               |
| Falters VAI                           | UST& Elementow                                                                                                    | księgowanie kontranent                                                                                                    | wydruki Zadania kontekstowe            |                      |                                               |
|                                       | and the second second sec |                                                                                                    |                                        |                      |                                               |
| Dok. wewnetrzny C >                   | Ogólne Sprzedawca Platności Opis analityczny Dol                                                                                                    | oumenty skojarzone   Abybuty   Załączniki                                                                                                    |                                        |                      |                                               |
| FZV / 2022 / AUTO                     | Parametry                                                                                                    |                                                                                                    |                                        |                      | · · · · · · · · · · · · · · · · · · ·         |
| Netto: 568,29 PLN                     | Frainwa *                                                                                                    | Nazwa parametru                                                                                                    |                                        | Wartosc parametru    |                                               |
| Zaplacono: 0.00 PLN                   | Obowiazek podatkowy u dostawcy                                                                                                    | Odšczenia VAT                                                                                                    |                                        | Tak                  |                                               |
| Pozostaje: 699,00 PLN                 | Data zakupu - 02.06.2022 -                                                                                                    | V7M                                                                                                    |                                        | Tak                  |                                               |
| Numer dokumentu                       | Prawo do odliczenia                                                                                                    | Rodzaj                                                                                                    |                                        | Towary               |                                               |
| AUTO                                  | Data wpływu/Obowiązku podatkowe 02.06.2022 -                                                                                                    | Korekta podatku naliczonego                                                                                                    |                                        | Nie                  |                                               |
| Numer obcy                            | Data ujęcia w VAT                                                                                                    | Typy dokumentów JPK                                                                                                    |                                        | BRAK                 |                                               |
| 2203220103                            | 6 2022 2022                                                                                                    | Oznaczenie procedur JPK                                                                                                    |                                        | MR_T Turystyka marża |                                               |
| Numer KSel                            |                                                                                                    |                                                                                                    |                                        |                      |                                               |
| 3432347189-20220602-406660-9E8D65-68  | Elementy dokumentu                                                                                                    |                                                                                                    |                                        |                      |                                               |
| Rejestr Lp.                           | + G / X H B G *                                                                                                    |                                                                                                    |                                        |                      |                                               |
| Rejestrizakupu * AUTO                 | Stawka VAT Netto                                                                                                    | Kwota VAT                                                                                                    | Brutto                                 | Waluta               | Data ujęcia w VAT                             |
| Sprzedawca                            | Iista elementów faktury WAT                                                                                                    | 0×                                                                                                    | De                                     | D×                   | D×                                            |
| P Receivestony                        | • A 23%                                                                                                    | 568,29                                                                                                    | 130,71                                 | 699,00 PLN           | czerwiec 2022                                 |
| 02.06.2022 * 02.06.2022 *             |                                                                                                    |                                                                                                    |                                        |                      |                                               |
| Data zakureu                          |                                                                                                    |                                                                                                    |                                        |                      |                                               |
| 02.06.2022                            |                                                                                                    |                                                                                                    |                                        |                      |                                               |
| Data ewidencii                        |                                                                                                    |                                                                                                    |                                        |                      |                                               |
| 02.06.2022 *                          |                                                                                                    |                                                                                                    |                                        |                      |                                               |
| Platnoić                              |                                                                                                    |                                                                                                    |                                        |                      |                                               |
| Gotówka                               |                                                                                                    |                                                                                                    |                                        |                      |                                               |
| 0 dni 🕽 🖸 EOM 🛛 0 dni 😳 02.06.2022 💌  |                                                                                                    |                                                                                                    |                                        |                      |                                               |
| - V                                   |                                                                                                    |                                                                                                    |                                        |                      |                                               |
|                                       |                                                                                                    |                                                                                                    |                                        |                      |                                               |
|                                       |                                                                                                    |                                                                                                    |                                        |                      |                                               |
|                                       |                                                                                                    |                                                                                                    |                                        |                      |                                               |
|                                       |                                                                                                    |                                                                                                    |                                        |                      |                                               |
|                                       |                                                                                                    |                                                                                                    |                                        |                      |                                               |
|                                       |                                                                                                    |                                                                                                    |                                        |                      |                                               |
|                                       | ×V                                                                                                    |                                                                                                    |                                        |                      | Edytuj filtr                                  |
|                                       | 0                                                                                                    |                                                                                                    |                                        |                      |                                               |
|                                       | Dodaj opis.                                                                                                    |                                                                                                    |                                        |                      |                                               |
|                                       |                                                                                                    |                                                                                                    |                                        |                      |                                               |
|                                       | 1                                                                                                    |                                                                                                    |                                        |                      |                                               |
| Faktury zakupu KSeF       Faktura VAT |                                                                                                    |                                                                                                    |                                        |                      | 😡 🖂 Brak połączenia z usługą skrzynki zadań - |

Generowanie dokumentu faktury zakupu VAT

Wysyłanie wiadomości e-mail z

## informacją o wystawionej fakturze

Po wystawieniu faktury, a następnie przesłaniu jej do KSeF i otrzymaniu numeru KSeF udostępniona została możliwość poinformowania o tym Nabywcy za pomocą wiadomości e-mail. W tym celu, na karcie kontrahenta dodany został parametr Wysyłka maila o FS w KSeF.

Po skonfigurowaniu wysyłek mailowych w Comarch ERP Altum oraz zaznaczeniu parametru, w momencie odbioru UPO oraz nadaniu numeru KSeF, na wskazane konto mailowe kontrahenta automatycznie wysyłana jest wiadomość o wystawieniu faktury.

| Kontrahent: COMARCH ×              |            |   |
|------------------------------------|------------|---|
| Id: 2 Aktywny                      | <          | > |
| Kod                                |            |   |
| COMARCH                            |            |   |
| Nazwa                              |            |   |
| Comarch S.A.                       |            |   |
| Kraj NIP                           |            |   |
| ▼ 677-00-65-406                    | GUS 👻      | ρ |
| REGON PESEL                        |            |   |
|                                    |            |   |
| Typ Status                         |            |   |
| Krajowy 🔻 Podmiot gos              | podarczy   | - |
| ✓ Nabywca ✓ Dostawca               |            |   |
| 🔲 Jednostka powiązana 👘 Podatnik V | VAT czynny |   |
| 🔲 W likwidacji                     |            |   |
| Odbiór faktur przez KSeF           |            |   |
| Vysyłka maila o FS w KSeF          |            |   |
| Oznaczenie procedur JPK            |            |   |
|                                    |            | • |

Parametr Wysyłka maila o FS w KSeF

## Nowe kolumny związane z KSeF

W celu ułatwienia ergonomii pracy w obszarze KSeF dodane zostały kolumny:

- Numer faktury, która prezentuje numer systemowy wygenerowanej FZ na zaimportowanych z KSeF
- Status KSeF dostępny na liście FS, która prezentuje wartość z analogicznego pola dostępnego na formularzu

faktury